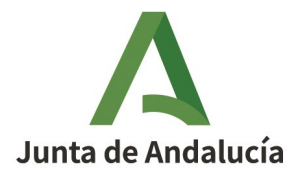

# AYUDA A LA CONFECCIÓN DEL MODELO 044

Los ingresos obtenidos por los casinos derivados del juego en Andalucía tributarán conforme a la tarifa aprobada en el art. 52 de la Ley 5/2021, de 20 de octubre, de Tributos Cedidos de la Comunidad Autónoma de Andalucía. La tarifa impositiva es anual, pero se irá aplicando trimestralmente a los ingresos brutos obtenidos desde el comienzo del año hasta el último día del trimestre que se trate.

El sujeto pasivo tendrá la obligación presentar autoliquidaciones de forma trimestral, tal y como se establece en el art. 48.8 de la Ley 13/2011, de 27 de mayo, de regulación del juego. Estas autoliquidaciones serán realizadas mediante el Modelo 044.

El ingreso de la deuda tributaria y la presentación de la tasa deberá realizarse trimestralmente durante los veinte primeros días de los meses de abril, julio, octubre y enero.

### PRESENTACIÓN.

En este apartado del Modelo 044 deberá completarse la información relativa a Código Territorial, Ejercicio y Periodo correspondientes a la liquidación.

Al ser una autoliquidación trimestral, el Periodo seleccionado deberá ser el trimestre correspondiente. EJEMPLO

| F | Periodo           |  |  |  |  |  |  |
|---|-------------------|--|--|--|--|--|--|
|   | PRIMER TRIMESTRE  |  |  |  |  |  |  |
| - | PRIMER TRIMESTRE  |  |  |  |  |  |  |
| ſ | SEGUNDO TRIMESTRE |  |  |  |  |  |  |
|   | TERCER TRIMESTRE  |  |  |  |  |  |  |
| L | CUARTO TRIMESTRE  |  |  |  |  |  |  |

## A) Sujeto Pasivo.

En este apartado tienen que consignarse los datos del sujeto pasivo al que corresponde la autoliquidación. El sujeto pasivo será a quien se le haya otorgado la autorización administrativa o permiso de explotación. Asimismo, serán responsables solidarios de la tasa los dueños y empresarios de los locales donde se celebren.

El sujeto pasivo deberá completar los datos:

- NIF.
- Apellidos y nombre.
- Razón social (en caso de tratarse de persona jurídica).

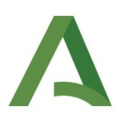

- Sexo (en caso de tratarse de persona física).
- Domicilio a efectos de notificación (indicando aquí además si se trata del domicilio fiscal o de otro domicilio).
- Correo electrónico.

#### B) Representante.

En el supuesto de que la solicitud se presente por un representante actuando en nombre del deudor, deberá rellenarse este apartado.

El representante deberá completar los datos:

- NIF.
- Apellidos y nombre.
- Razón social (en caso de tratarse de persona jurídica).
- Sexo (en caso de tratarse de persona física).
- Domicilio a efectos de notificación (indicando aquí además si se trata del domicilio fiscal o de otro domicilio).
- Correo electrónico.

Téngase en cuenta que, para la presentación telemática por persona diferente al sujeto pasivo, tendrá que estar dado de alta como colaborador social.

## C) Liquidación.

Habrá que incluir:

| C) LIQUIDACIÓN                                                       |  |  |  |  |  |  |
|----------------------------------------------------------------------|--|--|--|--|--|--|
| Base imponible correspondiente al trimestre objeto de la declaración |  |  |  |  |  |  |
| Base Imponible total acumulada en el presente ejercicio              |  |  |  |  |  |  |
| Cuota correspondiente a la base total                                |  |  |  |  |  |  |
| Cuotas ingresadas en trimestres anteriores                           |  |  |  |  |  |  |
| Total a ingresar                                                     |  |  |  |  |  |  |
| Fecha prevista de presentación/ingreso                               |  |  |  |  |  |  |

- Base imponible correspondiente al trimestre objeto de la declaración. La base imponible estará formada por los ingresos brutos que obtengan procedentes del juego. Se entenderá por ingresos brutos la diferencia entre el importe total de los ingresos obtenidos procedentes del juego y las cantidades satisfechas a los jugadores por sus ganancias.
- Base imponible total acumulada en el presente ejercicio. En este caso, la base imponible que debería introducir el sujeto pasivo por ejemplo en el tercer trimestre sería la suma de las bases imponibles del primer, segundo y tercer trimestre.
- Cuota correspondiente a la base total (se calculará de forma automática al validar la autoliquidación).

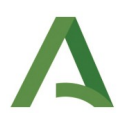

- **Cuotas ingresadas en trimestres anteriores.** Este campo sí deberá rellenarlo el propio sujeto pasivo. Si continuamos con el ejemplo anterior de la autoliquidación correspondiente al tercer trimestre, la cantidad a introducir en esta casilla serían la suma de la cuota del primer y del segundo trimestre.
- Total a ingresar (se calculará de forma automática al validar la autoliquidación).
- Fecha prevista de presentación/ingreso (se calculará de forma automática al validar la autoliquidación).

#### **MODELO** 909.

Una vez completado el modelo tendremos dos opciones, "Imprimir" o "Pago y presentación telemática". Tomaremos como ejemplo la autoliquidación del modelo 044 que se muestra a continuación:

| Consejería de Economía     | Tributos sobre el juego                                                                                                    |                                                                                                    | Modelo                                                                                                    |
|----------------------------|----------------------------------------------------------------------------------------------------|----------------------------------------------------------------------------------------------------|----------------------------------------------------------------------------------------------------|
| Hacienda y Fondos Europeos | Casinos de juego                                                                                                    |                                                                                                    | 044                                                                                                    |
|                            | Limpiar Formulari                                                                                                    | io 🗸 V                                                                                                    | ALIDAR                                                                                                    |
| vo Representante Liquidad  | ion                                                                                                    | Ayuda del modelo                                                                                                    | 🕻 Contacto                                                                                                    |
| D DE LA LIQUIDACIÓN        |                                                                                                    |                                                                                                    | ?                                                                                                    |
| Base Imponible total acum  | ulada en el presente ejercicio                                                                                                    | 0,00€                                                                                                    |                                                                                                    |
| Cuota correspondiente a la | a base total                                                                                                    | 0,00€                                                                                                    |                                                                                                    |
| Cuotas ingresadas en trim  | estres anteriores                                                                                                    | 0,00€                                                                                                    |                                                                                                    |
| Cuotas ingresadas en trim  | estres anteriores                                                                                                    | 0,00€                                                                                                    |                                                                                                    |
| Total a ingresar           |                                                                                                    | ),00€                                                                                                    |                                                                                                    |
| Imprin                     | Pago y presentación Telemática                                                                                                    |                                                                                                    |                                                                                                    |
|                            | Consejería de Economía,<br>lacienda y Fondos Europeos<br>DE LA LIQUIDACIÓN<br>Base Imponible total acum<br>Cuota correspondiente a lo<br>Cuotas ingresadas en trimo<br>Cuotas ingresadas en trimo<br>Total a ingresar | Consejería de Economía,<br>tacienda y Fondos Europeos       Casinos de juego         Representante       Liquidacion         DE LA LIQUIDACIÓN       Base Imponible total acumulada en el presente ejercicio         Cuota correspondiente a la base total       1.710.000         Cuotas ingresadas en trimestres anteriores       0         Cuotas ingresadas en trimestres anteriores       1.710.000         Total a ingresar       1.710.000         Imprimir       Pago y presentación Tolemática | Consejería de Economía,<br>tacienda y Fondos Europeos       Casinos de juego         Limpiar Formulario       Impiar Formulario         Representante       Liquidacion         DE LA LIQUIDACIÓN       Base Imponible total acumulada en el presente ejercicio         Base Imponible total acumulada en el presente ejercicio       5.800.000,00 €         Cuota correspondiente a la base total       1.710.000,00 €         Cuotas ingresadas en trimestres anteriores       0,00 €         Cuotas ingresadas en trimestres anteriores       0,00 €         Total a ingresar       1.710.000,00 €         Imprimir       Pego y presentación Telemática |

En el caso de que seleccionemos la opción "Imprimir", obtendremos el modelo completado, que deberemos proceder a ingresar y presentar.

En este caso, obtendremos el modelo 044 en PDF que irá acompañado de una carta de pago (modelo 909). Esta carta de pago será la que tendremos que utilizar para proceder al pago de la deuda en entidades colaboradoras o de forma telemática. En la primera página del PDF estará el modelo 044 que hemos cumplimentado:

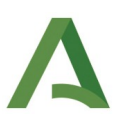

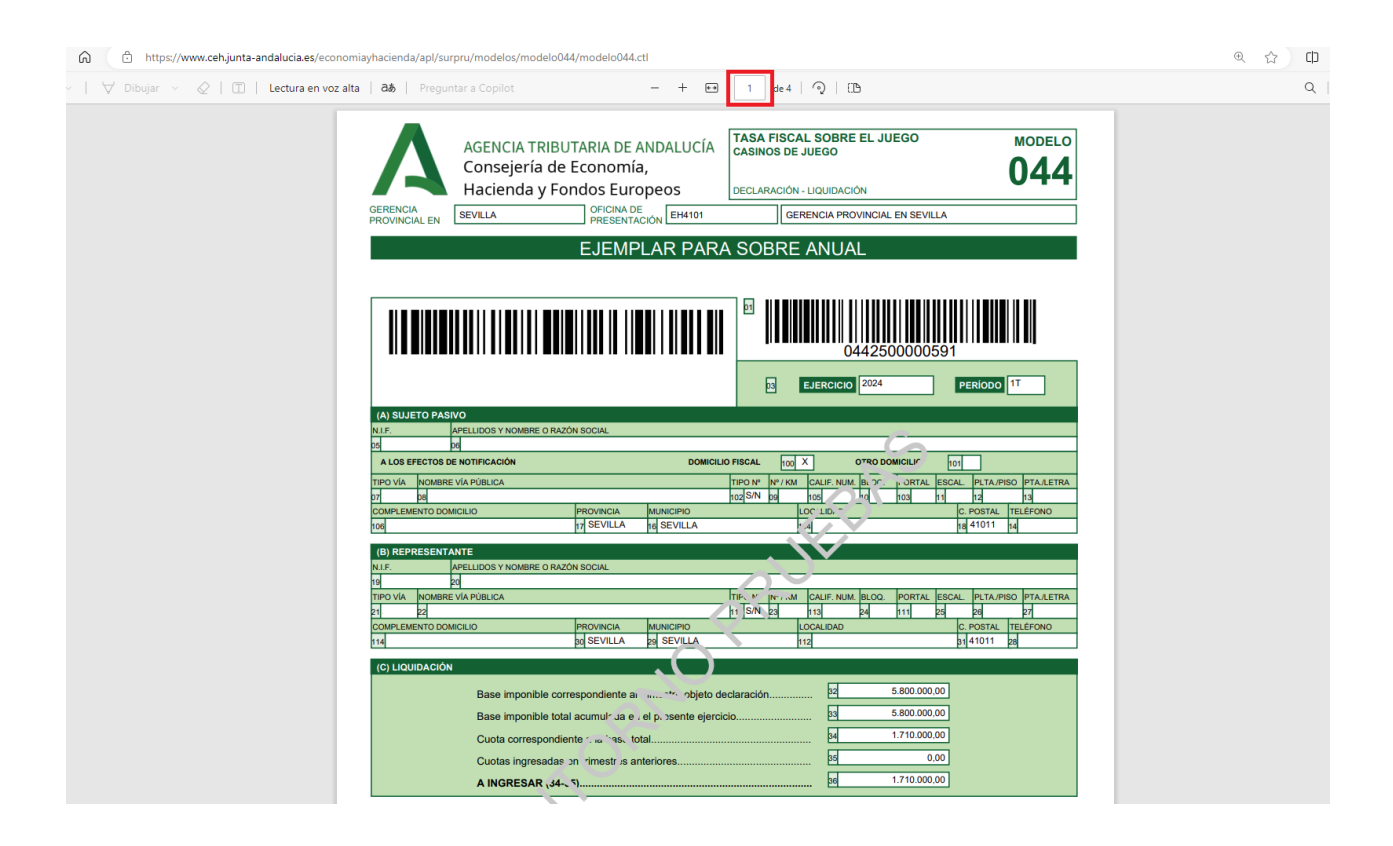

A continuación, aparece como hemos comentado el modelo 909 asociado al mismo:

| 🕇 Dibujar \vee 🖉   🛅   Lectura en voz a | alta   ゐあ   Preguntar a Copilot                                                                                                    | - +                                                                                                    | ፼ 4 de 4   ⑦   00                                                                                                | 3                                      |  |
|-----------------------------------------|----------------------------------------------------------------------------------------------------|----------------------------------------------------------------------------------------------------|----------------------------------------------------------------------------------------------------|----------------------------------------|--|
|                                         | Junta de Andalucía                                                                                                    |                                                                                                    | E                                                                                                    | CARTA DE PAGO<br>Modelo 909            |  |
|                                         | 1. DATOS DEL INGRESO                                                                                                    |                                                                                                    | DNI/AUE/AUE.                                                                                                    |                                        |  |
|                                         | NUMERO DE DOCUMENTO:                                                                                                    | EHODOG                                                                                                    | DNI/NIE/NIF:                                                                                                    | 1 710 000 00                           |  |
|                                         | 5051001181582                                                                                                    | EH0000                                                                                                    |                                                                                                    | 1.710.000,00                           |  |
|                                         | El ingreso de la presente carta<br>indican para cada uno de ello                                                                                                    | a de pago se puede realizar en cua<br>s:                                                                                                    | Iquiera de los siguientes lugares                                                                                | s y con los medios de pago que se      |  |
|                                         | A. En la PLATAFORMA TELEN<br>electrónica general de la Ad                                                                                                    | IÁTICA DE PAGO Y PRESENTACIÓ<br>ministración de la Junta de And                                                                                                    | N DE TRIBUTOS Y OTROS INGR<br>alucía mediante:                                                                   | ESOS disponible en la Sede             |  |
|                                         | <ul> <li>Cargo en cuenta<br/>(necesita identit)</li> <li>Tarjeta de débit</li> <li>El acceso a la Plataforma e<br/>leyendo el código QR que s</li> <li>En la citada dirección estár<br/>en cuenta, así como los tip</li> </ul> | en alguna de las entidades de cre<br>icación mediante certificado digit<br>o o crédito.<br>stá disponible en la dirección: htty<br>e muestra junto a este texto.<br>o relacionadas las entidades de cr<br>os de tarjeta admitidos. | idito adheridas a este servicio<br>al).<br>Ds://lajunta.es/pagos o pulsando<br>édito adheridas al servicio de ca | leo                                    |  |
|                                         | B. En las ENTIDADES DE CRÉ<br>de Andalucía.                                                                                                    | DITO que presten el servicio de                                                                                                    | colaboración en la gestión reca                                                                                  | audatoria de la Comunidad Autónoma     |  |
|                                         | de caja. La admisión de otr                                                                                                    | os medios de ingreso dependerá                                                                                                    | de los servicios que cada entidades d                                                                            | d tenga a disposición de sus clientes. |  |
|                                         |                                                                                                    |                                                                                                    |                                                                                                    |                                        |  |

Por otra parte, en el caso de que seleccionemos la opción "Pago y presentación telemática", se nos abrirá la plataforma de pago y presentación. Se nos mostrará el modelo 044 que hemos cumplimentado y aparecerá el modelo 909 asociado al mismo, como se muestra a continuación:

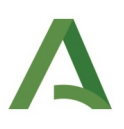

| $\coloneqq    ot egin{array}{cccccccccccccccccccccccccccccccccccc$                                                                                                    | - + 🖼   1 de 1   🤉   🗈                                                                                                    | Q |
|----------------------------------------------------------------------------------------------------|----------------------------------------------------------------------------------------------------|---|
|                                                                                                    | AGENCIA TRIBUTARIA DE ANDALUCÍA<br>Consejería de Economía,<br>Hacienda y Fondos Europeos<br>BERNIA<br>BERNIA<br>BER |   |
|                                                                                                    | EJEMPLAR PARA SOBRE ANUAL                                                                                                    |   |
|                                                                                                    |                                                                                                    |   |
|                                                                                                    | (A) SULETO PASINO                                                                                                    |   |
|                                                                                                    | BI DI DOMICILO PISCAL DOMICILO PISCAL DOMICILO DISCAL DOMICILO DISCAL                                                                                                    |   |
|                                                                                                    | 120 VIA NOMBRE VAPUBLICA TPO M" N" / NAI OLUE: NUM BLOG PORTAL (5%, - ), PLTA-IPSO (74, ALERA<br>D/A/V pa                                                                                                    |   |
|                                                                                                    | COMPLEMENTO DOMICLIO PROVINCIA MUNICIPIO LCOLUDIAD C. DOSTALTELEFONO<br>100 01 SEVILLA del SEVILLA del SEVILLA del 41011 del                                                                                                    |   |
|                                                                                                    | (B) REPRESENTANTE                                                                                                    |   |
|                                                                                                    | SI DI TIPO VIA MOVERE VIA PÉRICA TPO VI VI VIA OLIFI NUL RUCA, PORTAL ESCAL, PLTA, PISO PITALETRA                                                                                                    |   |
|                                                                                                    | en par<br>computanto concuto precimica Municipio Localita C. Parti, Testano<br>una di una di una di una di una di una di una di una di una di una di una di una di una di una di una di una di                                                                                                     |   |
|                                                                                                    |                                                                                                    |   |
|                                                                                                    | Base importible correspondente al trimestre objetó declaración. El 5800.000.00<br>Base importible total acumulada en el presente ejercicio. El 5800.000.00<br>Del 1971/000.00                                                                                                    |   |
| Número de documento: 0442500016375<br>Carta de pago: 9091000101212                                                                                                    |                                                                                                    |   |
| PAGO CON CUENTA BARCARIA <sup>CO</sup> PAGO CON TARJETA DE DEBITO/CREDITO<br>Al pulsar el botón de pago, usited autoriza al cargo del importe total a ingresar.<br>Una vez dectuades las comprobaciones oportunas y efectuado el cargo en su targieta, se libere<br>Pulsar Finam-, Pagor y Presentar para continuar con el procesió de Pagor Presentación - Cam | rá al contribuyente de su obligación frente a esta Hacienda. Una vez efectuado el cargo no se admitirá la retrocesión del pago.<br>elar para suspenderlo                                                                                                    |   |
|                                                                                                    | Firmar, Pagar y Presentar Cancelar                                                                                                    |   |

#### Una vez realizado el pago, se mostrará la siguiente pantalla:

| <u> </u>       | Junta d<br>Consejer<br>Hacienda | <b>e Andalucía</b><br>a de Economía,<br>y Fondos Europeos |                |                               |          |                     | Platafor              | rma telemática de pa | ago y presentaciór               | de tributos | y otros ingresos<br>Oficina Virtual |
|----------------|---------------------------------|-----------------------------------------------------------|----------------|-------------------------------|----------|---------------------|-----------------------|----------------------|----------------------------------|-------------|-------------------------------------|
|                |                                 |                                                           |                |                               |          |                     |                       |                      |                                  |             | 🕐 Ayuda 🖂 Contacto 😃                |
|                |                                 |                                                           |                |                               |          |                     |                       |                      |                                  |             | (20/02/2024 13:06:45)               |
| Proces<br>Fech | so de Pago<br>a: 21/02/20       | /Presentación<br>24 Nº total: 1 Nº correctas: 1 Nº        | ° incorrectas: | 0 Importe total: 1.710.000,00 | Eur.     |                     |                       |                      |                                  |             |                                     |
| L              | countered                       |                                                           |                |                               |          |                     |                       |                      |                                  |             |                                     |
|                |                                 | Nº Doc                                                    | Ref.           | Sujeto pasivo                 | Concepto | Importe             | Fecha/Periodo devengo | Estado               | Código Autorización -<br>CSV     | Descripción |                                     |
|                | <b>v</b>                        | ♠ 0442500016375                                           |                |                               | 044      | 1.710.000,00Eur.    | 20241T                | Presentado [+]       | 581759<br>0442500016375F7944ABA8 |             |                                     |
|                |                                 | Nº Doc                                                    | Ref.           | Sujeto pasivo                 | Concepto | Importe             | Fecha/Periodo devengo | Estado               | Código Autorización -<br>CSV     | Descripción |                                     |
|                |                                 | 9091000101212                                             |                |                               | 044      | 1.710.000,00Eur.    | 20241T                | Pagado [+]           | 581759<br>9091000101212Q6DC88299 |             |                                     |
|                |                                 |                                                           |                |                               | v        | /olver Justificante | Carta de pago Informe |                      |                                  |             |                                     |

Al seleccionar el botón "Carta de pago" se abrirá como PDF el modelo 909 asociado al modelo 044 que acabamos de pagar:

| $\coloneqq \   \ \ \bigtriangledown \ \ \lor \ \   \ \ \bigtriangledown \ \ \Box \ \   \ \ Lectura \ envol \ act$ |                                                                                                    | - + • •                                                                                                    | 1 de 1   🤉   🗈                                                                                        |                                                                                           | ٩. |
|----------------------------------------------------------------------------------------------------|----------------------------------------------------------------------------------------------------|----------------------------------------------------------------------------------------------------|----------------------------------------------------------------------------------------------------|-------------------------------------------------------------------------------------------|----|
|                                                                                                    | Junta de Andalucía                                                                                                    |                                                                                                    |                                                                                                    | CARTA DE PAGO<br>Modelo 909                                                               |    |
|                                                                                                    | 1. DATOS DEL INGRESO                                                                                                    |                                                                                                    |                                                                                                    |                                                                                           |    |
|                                                                                                    | NÚMERO DE DOCUMENTO:                                                                                                    | CÓDIGO TERRITORIAL:                                                                                                    | DNI/NIE/NIF:                                                                                          | TOTAL A INGRESAR (EUROS):                                                                 |    |
|                                                                                                    | 9091000101212                                                                                                    | EH0006                                                                                                    |                                                                                                    | 1.710.000,00                                                                              |    |
|                                                                                                    | DOCUMENTO ORIGEN ASOCIADO                                                                                                    | 0442500016375                                                                                                    |                                                                                                    |                                                                                           |    |
|                                                                                                    |                                                                                                    |                                                                                                    | •                                                                                                    |                                                                                           |    |
|                                                                                                    | Z. LUGARES T MEDIOS PA                                                                                                    | ARA REALIZAR EL INGRES                                                                                                    | .0                                                                                                    |                                                                                           |    |
|                                                                                                    | El ingreso de la presente carta d<br>indican para cada uno de ellos:                                                                                                    | le pago se puede realizar en cual                                                                                                    | quiera de los siguientes lug                                                                          | gares y con los medios de pago que se                                                     |    |
|                                                                                                    | A. En la PLATAFORMA TELEMÁ<br>electrónica general de la Admi                                                                                                    | TICA DE PAGO Y PRESENTACIÓI<br>inistración de la Junta de Anda                                                                                                    | N DE TRIBUTOS Y OTROS I<br>Ilucía mediante:                                                           | NGRESOS disponible en la Sede                                                             |    |
|                                                                                                    | <ul> <li>Cargo en cuenta e<br/>(necesita identifico<br/><ul> <li>Tarjeta de débito o<br/>El acceso a la Plataforma está<br/>leyendo el código QR que se e<br/>En la citada dirección están m<br/>en cuenta, así como los tipos</li> </ul> </li> </ul> | n alguna de las entidades de créi<br>ación mediante certificado digita<br>o crédito.<br>á disponible en la dirección: http<br>muestra junto a este texto.<br>elacionadas las entidades de cré<br>de tarjeta admitidos. | dito adheridas a este servic<br>al).<br>:s://lajunta.es/pagos o puls<br>idito adheridas al servicio d | io<br>ando o<br>le cargo                                                                  |    |
|                                                                                                    | B. En las ENTIDADES DE CRÉDI<br>de Andalucía.                                                                                                    | TO que presten el servicio de c                                                                                                    | olaboración en la gestión                                                                             | recaudatoria de la Comunidad Autónoma                                                     |    |
|                                                                                                    | El ingreso se deberá realizar e<br>de caja. La admisión de otros                                                                                                    | en metálico en cualquiera de las<br>5 medios de ingreso dependerá d                                                                                                    | sucursales de estas entida<br>le los servicios que cada en                                            | des de crédito en España durante su horario<br>tidad tenga a disposición de sus clientes. |    |
|                                                                                                    | La relación de las entidades a                                                                                                    | autorizadas como colaboradoras                                                                                                    | está disponible en la direc                                                                           | ción: https://lajunta.es/eecc                                                             |    |